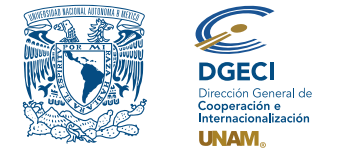

Universidad Nacional Autónoma de México Dirección General de Cooperación e Internacionalización

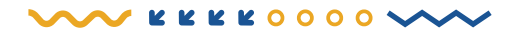

# Convocatoria de Movilidad Estudiantil Internacional de Licenciatura Otoño 2023

### **ASPIRANTE:**

- 1. Revisa la convocatoria.
- 2. Si cumple con los requisitos, contacta a la persona Responsable de Movilidad Estudiantil (RME) de la Institución de Educación Superior (IES) en la que está inscrito, para solicitar su nominación.

## **RESPONSABLE DE MOVILIDAD ESTUDIANTIL DE LA IES:**

Ingresa al Sistema de Gestión de Movilidad Entrante (SGMEE), en el sitio https://bit.ly/sgmeeunam, inicia sesión con su Usuario y Contraseña\*; oprime el botón Convocatorias activas y selecciona la convocatoria correspondiente.
 \*En caso de no contar con estos accesos deberá ponerse en contacto al correo:

\*En caso de no contar con estos accesos deberá ponerse en contacto al correo: cnavarro@global.unam.mx.

- 4. Revisa y verifica que el aspirante cumpla con los requisitos establecidos en la convocatoria. Si cumple, inicia la nominación oprimiendo el botón Añadir solicitud e ingresa la siguiente información del aspirante:
  - Tipo de Movilidad (modalidad)
  - Duración de la movilidad
  - Nombre completo
  - Correo electrónico
  - Licenciatura (grados o pregrado) que se encuentra cursando
  - Plantel o campus de origen
  - Créditos obtenidos
  - Número de créditos totales de la licenciatura
  - Promedio
  - Semestre en el que se encuentra inscrito
  - Número total de semestres de la licenciatura
- **5.** Oprime el botón **Generar solicitud**. Posteriormente, el sistema envía al aspirante una notificación a la dirección de correo electrónico registrada, con el enlace para continuar con el proceso.
- 6. En caso de que el aspirante notifique que no recibió el enlace para continuar, ingresa a la solicitud, oprime el botón Consultar y en la sección "Notificaciones" activa la opción Actualizar correo electrónico del aspirante y registra el nuevo correo.

#### **ASPIRANTE:**

7. Recibe la notificación<sup>\*</sup> e ingresa al enlace para continuar con el proceso de registro de la solicitud. Es recomendable ingresar a través del buscador de Google Chrome y revisar las carpetas de *correo no deseado y/o spam*.

\*En caso de no recibir la notificación, contacta a su RME para verificar la dirección de correo electrónico registrada (paso 6).

- 8. Ingresa a la solicitud oprimiendo el botón correspondiente o el enlace.
- **9.** Registra la dirección de correo electrónico con el que te registraron, genera una contraseña y vuelve a confirmar contraseña.
- **10.** Oprime el botón **Generar NIP de activación**. El sistema te enviará de forma automática a tu correo electrónico el **código de activación**.
- **11.** Verifica en tu bandeja de entada, correos no deseados o SPAM el código de activación e ingrésalo en el sistema y oprime el botón **guardar**.
- 12. Inicia sesión con tu correo, contraseña y oprime el botón Iniciar.
- **13.** Ingresa a la sección "**Mis Solicitudes**", localiza las solicitudes activas y oprime el botón "**Accede a la** solicitud".
- 14. Revisa los datos de la Solicitud de Movilidad.
- 15. Ingresa a la sección "1 Datos personales" y registra la siguiente información:
  - Datos de identidad:
    - Fecha de nacimiento
    - Nacionalidad
    - País nacimiento
    - Sexo
    - Pasaporte
    - Correo alterno
    - Indica si requieres de alguna atención especial o tienes alguna discapacidad
  - Carga de fotografía, deberás cargar una **fotografía reciente a color** (tipo pasaporte, el tamaño de la cara debe estar proporcionado), en formato jpg.

#### 16. Oprime Guardar.

- 17. Oprime Siguiente para continuar.
- 18. Se abrirá la sección "2 Datos de Movilidad".
  NOTA: Para los estudiantes en movilidad entrante, la oferta de asignaturas puede variar, no todas las asignaturas de los planes de estudio están disponibles.
- **19.** Selecciona el periodo de la movilidad.
- **20.** Selecciona la(s) EA(s) de interés.
- **21.** Selecciona la(s) licenciatura(s) que deseas cursar.
- **22.** Selecciona las asignaturas por licenciatura del catálogo que se desplegará en el recuadro de cada licenciatura.
- 23. Oprime el botón "agregar asignaturas" para confirmar.
- 24. Oprime Guardar.
- 25. Oprime Siguiente para continuar.

- 26. Se abrirá la sección "3 Documentos requeridos", en esta sección deberás cargar lo siguiente:
  - 1) Comprobante de inscripción de asignaturas
  - 2) Historial académico o transcript
  - **3)** Carta compromiso
  - 4) Pasaporte vigente (vigencia con al menos 6 meses posterior a la movilidad)
- 27. En caso de identificar que las EA a las que estás aplicando solicitan información adicional, señalada en los requisitos generales de la convocatoria, carga los documentos en el apartado "**Requisitos** específicos de la(s) EA(s)".

**28.** En caso de que tu IES no sea hispanohablante carga tu certificado de idioma español. *Los documentos no deben exceder de 1MB de tamaño, no se aceptarán archivos dañados o ilegibles.* 

- 29. Oprime el botón Guardar.
- **30.** Al terminar de registrar la información en todas las secciones, oprime **Finalizar**.
- **31.** Acepta los términos de participación oprimiendo el botón **Acepto**.

El sistema mostrará una leyenda que indica que la solicitud se ha guardado satisfactoriamente, el estatus de la solicitud cambiará a "**Completado por el Estudiante**" y se enviará a la IES para revisión.

**32.** Revisa el estatus de la solicitud a través del sistema.

### **RESPONSABLE DE MOVILIDAD ESTUDIANTIL DE LA IES:**

- **33.** Ingresa al SGMEE, oprime el botón **Convocatorias activas** y selecciona la convocatoria correspondiente.
- 34. Identifica las solicitudes en estatus "Completado por el Estudiante", oprime el botón Consultar.
- **35.** Ingresa a **cada una de las secciones** (Datos de Identidad, Movilidad y Documentos) para revisar la información. **Es necesario abrir todos los archivos que el aspirante cargó.**
- **36.** Si la información es veraz, correcta, y se encuentra completa en la sección "**Validaciones**" verifica que todas las secciones revisadas estén activadas (en color verde), carga el **Oficio de postulación** y oprime el botón "**Postular Solicitud**", aparecerá un aviso con el mensaje "**se validó y postuló la solicitud con éxito**" y el estatus de la solicitud cambiará a "**Validada por IES**".
  - Si detecta errores u omisiones en la información, entra a la sección "**Notificaciones**" e identifica la información que requiere corrección por el aspirante, señalando en el recuadro la información correspondiente y oprime **Enviar notificación**, el sistema envía al aspirante un correo electrónico con la notificación y el estatus de la solicitud cambia a "**En Corrección**". Regresa al paso 12.

#### Solamente serán revisadas por la UNAM las solicitudes validadas por las IES.